## Framadrop

1) Go to https://covid19.framadrop.org/en/.

## 2) Click on « Upload a file »

| ramadrop                                                     | Language 🔻                                                                                          |
|--------------------------------------------------------------|----------------------------------------------------------------------------------------------------|
| re files confidentially.                                     |                                                                                                    |
| ≡ <b>/</b> Lufi                                              | Framadrop allows you to easily share files like, for example, when you want to send an              |
| Fichiers envoyés                                             | attachment by email and the file exceeds the maximum allowed size.                                  |
| Accessibilite web - Armony Altinier.epub (16.89 MB)<br>45.8% | Upload a file at Infini                                                                             |
|                                                              | Following a large use of the file sending service<br>Framadrop hosted by the association            |
|                                                              | Framasoft, your files will be sent to <b>the Infini</b><br>instance. (membre du collectif CHATONS). |
|                                                              | Full list of <b>5 listed instances</b> .                                                            |
|                                                              |                                                                                                    |

3) On the upload interface, you can choose...

i.

... to make the file(s) downloadable for 24 hours, 7 days, 30 days or 1 year.

... to delete the uploaded file(s) after the first download, by checking this box.

| 24 heures<br>Ajouter un mot de passe au(s) fichlier(s) | Supprimer après le premier téléchargement ? Créer une archive zip avec les fichiers avant l'envol ? |  |
|--------------------------------------------------------|----------------------------------------------------------------------------------------------------|--|
| Glisse                                                 | <b>PZ VOS FICHIERS ICI</b><br>(taile max: 800 MB)<br>~<br>UZ POJR OLIVIII LE NAVIGATEIR DE FICHIERE |  |
|                                                        |                                                                                                    |  |

... to add a password to the file(s).

... to create a zip archive with the files before sending, by checking this box.

4) Then click on the blue button to select the file(s) to upload.

| Ajouter un mot de passe au(x) fichier(s)<br>Mot de passe | Créer une archive zip avec les fichiers avant l'envoi ? |
|----------------------------------------------------------|---------------------------------------------------------|
|                                                          |                                                         |
| Glissez vo                                               | os fichiers ici                                         |
|                                                          | cu                                                      |
| CLIQUEZ POUR OUV                                         | RIR LE NAVIGATEUR DE FICHIERS                           |
|                                                          |                                                         |
|                                                          |                                                         |

5) The uploaded file(s) will be displayed at the bottom of the page. This button copies the download link(s) to the clipboard.

| COPIER TOUS LE | S LIENS DANS LE PRESSE-PAPIER ENVOYER TOUS LES LIENS PAR MAIL             |  |
|----------------|---------------------------------------------------------------------------|--|
| LogoCnam.p     | ng (5.15 KB) 🞽                                                            |  |
| Expiration : n | nardi 2 juin 2020 18:54                                                   |  |
| Lien d         | e téléchargement                                                          |  |
| 🛨 🔲 https:/    | /drop.infini.fr/r/38tDkwYKUB#VSNr/uJ5KWykoiBTKnOF+XnDbuJdCm7coQHZV1idbcs= |  |
| Lien o         | e suppression                                                             |  |
| https:/        | /drop.infini.fr/d/38tDkwYKUB/xQdW6b7YhdxETcNtptcXxv8Qf4pJBmQe             |  |

In case of an error, you can delete the file here.